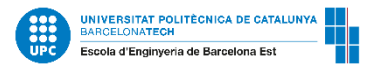

## Timetable viewer guide for EEBE incoming students

Manage your timetable at: <u>https://visorhoraris.upc.edu/inici</u> and select:

- 1. School: Barcelona East School of Engineering
- 2. Degree: 820MOB- MOBILITY INCOMING-2013
- **3. Group:** Subjects taught in English/Catalan/Spanish

| UNIVERSITAT POLITÉCNICA<br>DE CATALUXE<br>BARCELONATECH<br>UPC Timeta                   | ble Viewer       |                                                                                                    |                                |                                         |                                                                                  | Home      |
|-----------------------------------------------------------------------------------------|------------------|----------------------------------------------------------------------------------------------------|--------------------------------|-----------------------------------------|----------------------------------------------------------------------------------|-----------|
| Barcelona East School of En                                                             | gineering        |                                                                                                    |                                |                                         |                                                                                  |           |
| 2023/2024 Q1                                                                            | × 820MOB - MOBIL | ITY INCOMING - 2013                                                                                                    | _                              |                                         |                                                                                  | ~         |
|                                                                                         |                  |                                                                                                    |                                |                                         |                                                                                  |           |
|                                                                                         |                  |                                                                                                    |                                |                                         |                                                                                  |           |
| Choose a level (semester/acader                                                         | mic year)        | Select a group                                                                                                    | ~                              | All 💽 Levels                            | 🕑 Compulsory subjects 🕑 Optic                                                    | onal subj |
| Choose a level (semester/acader                                                         | mic year)        | Select a group<br>Select a group<br>Subject sucht in Catalan                                                                                                    | ~                              | All 💽 Levels                            | <ul> <li>Compulsory subjects</li> <li>Bridging courses</li> </ul>                | onal subj |
| Choose a level (semester/acader                                                         | mic year)        | Select a group<br>Select a group<br>Subjects taught in Catalan<br>Subjects taught in English<br>Subjects taught in Snanish                                      | ~                              | All 💽 Levels                            | <ul> <li>Compulsory subjects</li> <li>Optic</li> <li>Bridging courses</li> </ul> | onal subj |
| Choose a level (semester/acader<br>Level 1<br>ELECTRIC DRIVES DATA ACQUISITION & INSTRU | mic year)        | Select a group<br>Select a group<br>Subjects taught in Catalan<br>Subjects taught in English<br>Subjects taught in Spanish<br>TIVARIABLE CALCULUS ADVANCED STA' | ISTICS AND APPLICATIONS IN ENG | All  Levels INEERING FURTHER GRAPHIC EX | <ul> <li>Compulsory subjects</li> <li>Optic</li> <li>Bridging courses</li> </ul> | onal sub  |

4. When you click on a group, the subjects taught in the language chosen will be circled:

| bol of Engineering |                              |                                                                                         |                                                |                                                                                                 |                                                                                                |
|--------------------|------------------------------|-----------------------------------------------------------------------------------------|------------------------------------------------|-------------------------------------------------------------------------------------------------|------------------------------------------------------------------------------------------------|
|                    |                              |                                                                                         |                                                |                                                                                                 |                                                                                                |
| ✓ 820MOE           | 3 - MOBILITY INCOMING - 2013 |                                                                                         |                                                |                                                                                                 | ∽ Re                                                                                           |
|                    |                              |                                                                                         |                                                |                                                                                                 |                                                                                                |
| ter/academic year) | Subjects taught in Epolish   |                                                                                         |                                                | Compulson subjects                                                                              | Ontional subjects                                                                              |
| ter/academic year) | Subjects taught in English   | × A                                                                                     |                                                | Compulsory subjects     Bridging courses                                                        | Optional subjects                                                                              |
| t                  | ter/academic year)           | v     820MOB - MOBILITY INCOMING - 2013  ter/academic year)  Subjects taught in English | <ul> <li>Subjects taught in English</li> </ul> | *     820MOB - MOBILITY INCOMING - 2013       ter/academic year)     Subjects taught in English | <ul> <li>Subjects taught in English</li> <li>All C Levels</li> <li>Bridging courses</li> </ul> |

5. Click on the subject and select the most suitable group for you. The timetable of the selected groups will be automatically displayed on the screen. Delete subjects and groups by clicking on the cell again.

| UNIVERSITAT POLITÈCNICA<br>DE CATALUNYA<br>BARCELONATECH | UPC Timetable                  | Viewer                    |                                                                                                    |                          |                            |                                                                               |
|----------------------------------------------------------|--------------------------------|---------------------------|----------------------------------------------------------------------------------------------------|--------------------------|----------------------------|-------------------------------------------------------------------------------|
| Barcelona Eas                                            | st School of Engine            | eering                    |                                                                                                    |                          |                            |                                                                               |
| 2023/2024 Q1                                             |                                | 820MOB - MOBIL            | ITY INCOMING - 2013                                                                                   |                          |                            |                                                                               |
| Character Javel                                          | (                              |                           |                                                                                                    |                          | _                          |                                                                               |
| Choose a level                                           | semester/academic y            | ear)                      | Subjects taught in English                                                                            | ~                        | All 💽 Levels               | <ul> <li>Compulsory subjects</li> <li>Op</li> <li>Bridging courses</li> </ul> |
| Level 1                                                  |                                |                           |                                                                                                    |                          |                            |                                                                               |
| ADVANCED COMPUT                                          | DATA ACQUISITION & INSTRUMENTA | ALGEBRA AND MUL           | TIVARIABLE CALCULUS         ADVANCED STATISTICS           BIOMEDICAL SIGNAL ANALYSIS         ANALYSIS | AND APPLICATIONS IN ENGI | NEERING FURTHER GRAPHIC EX | PRESSION. MECHANICAL DESIGN                                                   |
| AUTOMOTIVE AND VI                                        | HICLES SAFETY ADVANCES IN TH   | E PROCESSING OF PLASTIC N | ATERIALS (BIOINFORMATICS) BIOLOGY                                                                     |                          | MERS AND BIOPLASTICS BIOCH | EMISTRY                                                                       |

|                |                            | L I                                   |                                   |                                                     |
|----------------|----------------------------|---------------------------------------|-----------------------------------|-----------------------------------------------------|
| $\mathbf{i}$   |                            | •                                     |                                   |                                                     |
|                |                            |                                       |                                   |                                                     |
| ×              |                            |                                       |                                   |                                                     |
| Choose a group |                            |                                       |                                   |                                                     |
| 29511331 -     | BIOMEDICAL SIGNAL ANALYSIS | 295II135 - ELECTRON BEAM APPLICATIONS | ACAD - ADVANCED COMPUTER-AIDED DE | SIGN 295II012 - DATA ANALYSIS & PATTERN RECOGNITION |
| T1 (EN)        |                            | 1 (EN)                                | MT (EN)                           | T1 (EN) (T11 (BN) T12 (EN)                          |

|      | Monday | Tuesday                                                                                                    | Wednesday                                                                                                    | Thursday                                                                                                    | Friday |
|------|--------|----------------------------------------------------------------------------------------------------|----------------------------------------------------------------------------------------------------|----------------------------------------------------------------------------------------------------|--------|
| 08:0 |        |                                                                                                    |                                                                                                    |                                                                                                    |        |
| 09:0 |        |                                                                                                    |                                                                                                    |                                                                                                    |        |
| 10:0 |        | ACAD - M1 (T)<br>Classicolity Classicolity & AS119<br>Jocici Tolovier Ree (alg                                                                    |                                                                                                    |                                                                                                    |        |
| 11:0 |        |                                                                                                    |                                                                                                    |                                                                                                    |        |
| 12:0 |        |                                                                                                    |                                                                                                    |                                                                                                    |        |
| 13:0 |        |                                                                                                    |                                                                                                    |                                                                                                    |        |
| 14:0 |        |                                                                                                    |                                                                                                    |                                                                                                    |        |
| 15:0 |        | 9991115 - TT (T)<br>Chararany, Thionom A A 109, A AR2<br>Your Alexandrovich Roubichte Merkulov (In), Maria Rui Greera Moune (In), Pere Bruak Esc. | 2858092 - TT1 (0)<br>Calandari Caucadoni A Al 11 A ALE<br>GRAND ESCUDERO EAKK (BN), FRANCESC PODO MONTERO (BN) | 29581231-77 (f)<br>Campiony, Charlon M, Al Die, A AM2<br>BRAFRIZ FABIOLA GINALDO GINALDO (EN), IORDI SOLA SOLER (EN), ABEL TORMES CEBRIAN (EN) |        |
| 16:0 |        |                                                                                                    |                                                                                                    |                                                                                                    |        |
| 17:0 |        |                                                                                                    | 2890012-71 (D)<br>Charloom, Charlonemia A 209<br>Aulu Binetifizi Glassias (pie                                 |                                                                                                    |        |
|      |        |                                                                                                    |                                                                                                    |                                                                                                    |        |

6. Check out the boxes of each group and be sure there are not overlaps among subjects.

Please, note **"T**" means evening & "**M**" means morning.

Some subjects have a **Theory (T)** and a **Lab group (L)**. When you click on a lab group e.g M11, M12 or M14, the associated theory group e.g M1 will also be shown. The schedule of the selected group of practices and theory will be automatically displayed at the bottom of the screen. Bear in mind that the attendance of lab lessons are totally mandatory. Avoid overlaps

The **name of the professor** and the **number of the classrooms** will be also displayed. E.g "A2.12": "A" is the building (all lessons will take place at building A), "2" is the floor and "12" is the classroom.

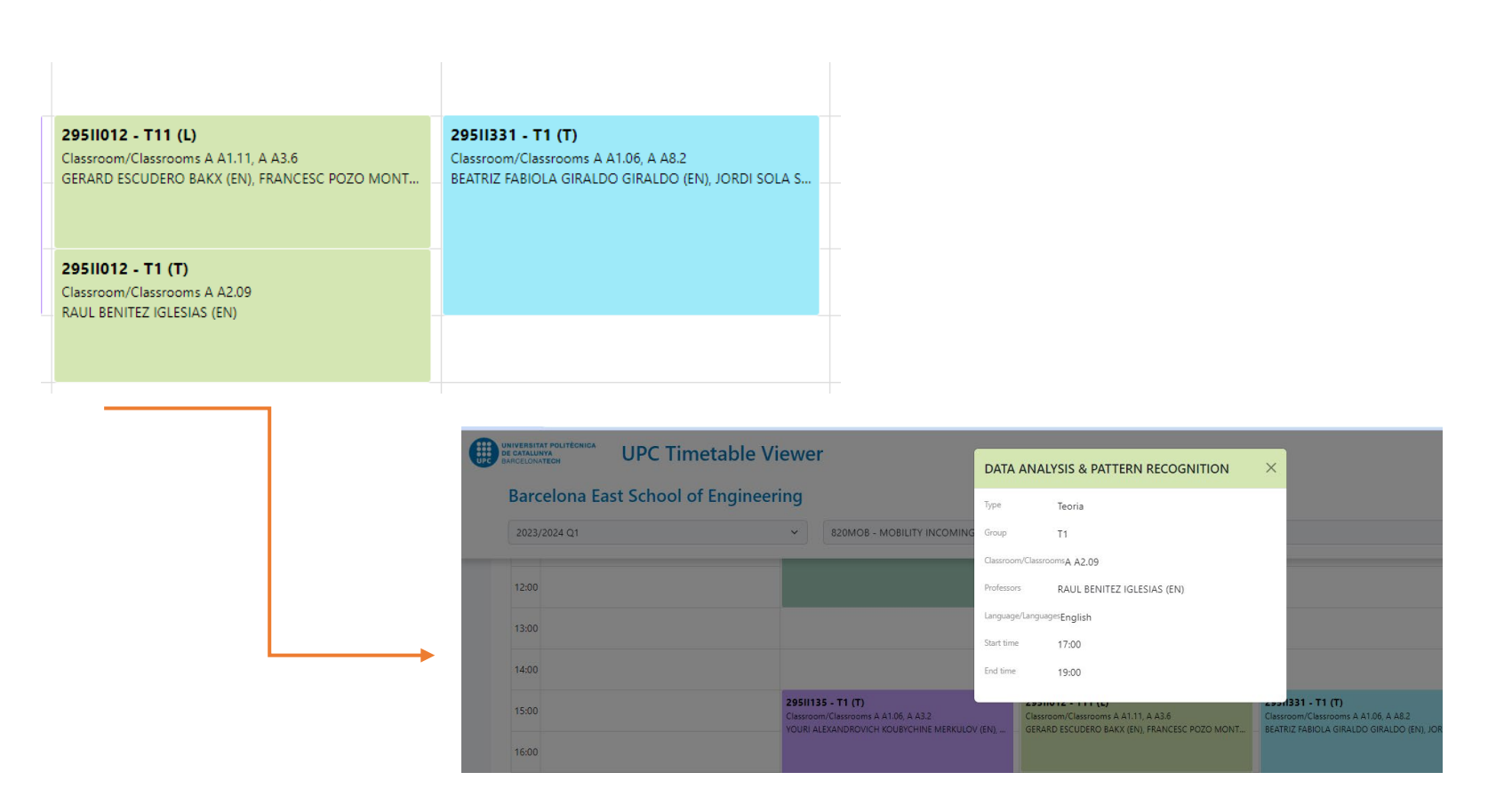

## 7. The date of the exam of each subject will be displayed at the bottom of the screen:

| ۰.  |   | _ |   |   | _ |
|-----|---|---|---|---|---|
| E)  | х | а | n | n | s |
| - 1 |   | - |   |   | - |

| Subjects                            | Туре        | Group/Groups | Day        | Start Time | End Time | Classroom/Classrooms |
|-------------------------------------|-------------|--------------|------------|------------|----------|----------------------|
| DATA ACQUISITION & INSTRUMENTATION  | FINAL       | T1           | 17/01/2024 | 14:30      | 17:30    | -                    |
| DATA ANALYSIS & PATTERN RECOGNITION | FINAL       | T1           | 11/01/2024 | 14:30      | 17:30    |                      |
| DATA ANALYSIS & PATTERN RECOGNITION | REAVALUACIO | T1           | 24/01/2024 | 15:00      | 18:00    |                      |
| BIOMEDICAL SIGNAL ANALYSIS          | FINAL       | T1           | 09/01/2024 | 18:00      | 21:00    | -                    |

8. Save your selection by clicking in the blue button:

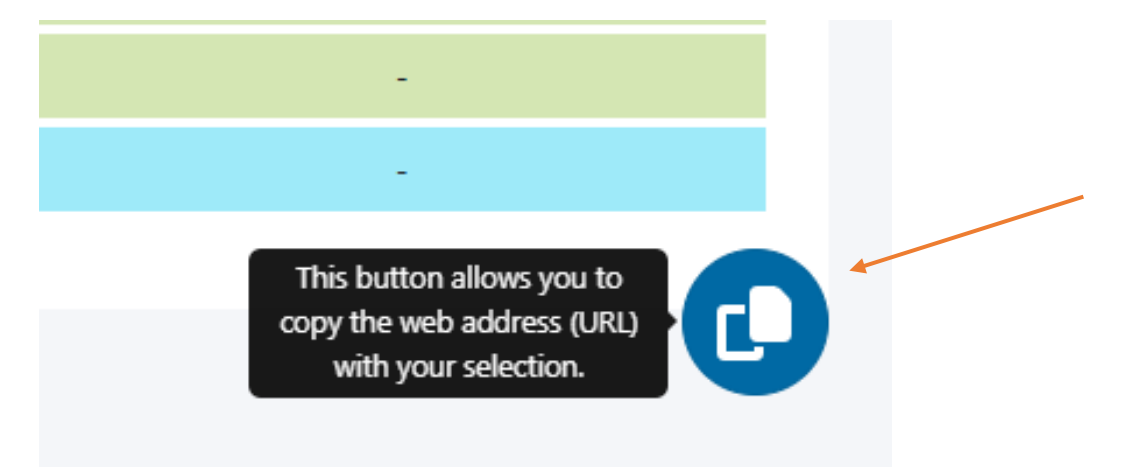